## Adım 1: Giriş yaptıktan sonra ilgili kullanıcı hesabının seçilmesi

|                        | Arama Q                             |                                                                                                 |          |                 |          | o 🥊 😃 🚽 🗸   |
|------------------------|-------------------------------------|-------------------------------------------------------------------------------------------------|----------|-----------------|----------|-------------|
| ி Anasayfa             | DİK                                 | KATI Bu sistem test sürümlüdür ve sadece test verilerini içermektedir.Yaptığınız işlemler gerçe | ek siste | eme aktarılmaya | acaktir. |             |
| 🜻 Bilgi Bankası        | »Anasayfa                           | Kullanıcı Hesap Seçimi                                                                          |          | - 0             | ×        |             |
| 🧴 Biyosidal Ürün       | Merhaba, ÜTS Ana Uygula             | Kullanıcı Hesapları                                                                             |          |                 |          |             |
| L Kullanici            |                                     | Firma                                                                                           | 11       | Seç             |          |             |
| 🖹 Firma                | Görevler                            | 22397 - R&S Biyosidal Deneme (Biyosidal)                                                        |          |                 |          | Favoriler 🕕 |
| 🖂 Sistem Mesaji ve Duy | Görev                               |                                                                                                 |          | Seç             |          |             |
| Sistem Yönetimi        | Uygun Kayıt Bulunamadı              |                                                                                                 |          | Seç             |          |             |
| Sistem Izleme          |                                     |                                                                                                 |          | Seç             |          |             |
| olocan izanio          | Görevier her gece hesaplanmaktadır. |                                                                                                 |          | Seç             |          |             |
|                        |                                     | 1                                                                                               |          | Seç             | . 1      |             |
|                        |                                     |                                                                                                 |          |                 |          |             |
|                        |                                     |                                                                                                 |          |                 |          |             |
|                        |                                     |                                                                                                 |          |                 |          |             |
|                        |                                     |                                                                                                 |          |                 |          |             |
|                        |                                     |                                                                                                 |          | Kapat           |          |             |

Adım 2: Giriş yaptıktan sonra Hesap Bilgilerimin Seçilmesi

|                             | Arama Q 🖉                                                                                                    | <b>.</b>                                                     |
|-----------------------------|----------------------------------------------------------------------------------------------------|--------------------------------------------------------------|
| ନି Anasayfa                 | DİKKATI Bu sistem test sürümüdür ve sadece test verilerini içermektedir. Yaptığınız işlemler gerçek sisteme aktarılmayacaktır.    | 🛱 - ŪTS Başvuruya Git                                        |
| 🖉 Bilgi Bankası 🧹           | »Anasayfa                                                                                                    | 요 Hesap Bilgilerim                                           |
| 🖞 Biyosidal Ürün 🧹          | Merhaba, UTS Ana Liyoulamasuna 22397 - R&S Biyosidal Deneme (Biyosidal) isimili firmaya kayıtlı olan besabunız ile giris yantınız | 🖗 Hesap Değiştir                                             |
| 👃 Kullanıcı 🧹               |                                                                                                    | <ul> <li>Firma Bilgilerim</li> <li>İşlem Geçmişim</li> </ul> |
| 🖻 Firma <                   | Görevler  Favoriler                                                                                                    |                                                              |
| 🖂 Sistem Mesajı ve Duyuru < | Görev 11 Incele                                                                                                    | <ul> <li>♀ Tüm Taleplerim</li> </ul>                         |
| Sistem Yönetimi <           | Uygun Kayıt Bulunamadı                                                                                                    | (b) Olan Van                                                 |
| Sistem İzleme <             | ±                                                                                                    | О Çікіş тар                                                  |
|                             | Görevler her gese hassplanmadadir.                                                                                                |                                                              |
|                             |                                                                                                    |                                                              |
|                             |                                                                                                    |                                                              |
|                             |                                                                                                    |                                                              |
|                             |                                                                                                    |                                                              |
|                             |                                                                                                    |                                                              |
|                             |                                                                                                    |                                                              |

|   |               | Arama Q                             |                                                                                                    | 0 🥊 🕹 🚽 🗸   |
|---|---------------|-------------------------------------|----------------------------------------------------------------------------------------------------|-------------|
| ŝ |               | Dİ                                  | KATI Bu sistem test sürümüdür ve sadece test verilerini içermektedir. Yaplığınız işlemler gerçek sisteme aktarılmayacaktır.                                                    |             |
| đ | Bilgi Bankası | »Anasayfa                           | Kullanıcı Hesap Detayım 🛛 💷 — 🗙                                                                                                    |             |
| 1 |               | Merhaba, ŪTS Ana Uygula             | Kullanıcı Bilgileri Çalışma Bilgileri                                                                                                    |             |
| 2 |               | 1                                   | Kullanıcı Bilgileri                                                                                                    |             |
| Ē |               | Görevler                            | T.C. Kimlik No:                                                                                                    | Favoriler 0 |
| œ |               | Görev                               | Ad:<br>Soyad:                                                                                                    |             |
| - |               | Uygun Kayıt Bulunamadı              | E-posta:                                                                                                    |             |
| œ |               | Gdrevier her gece hessplanmaktader. | Telefon:<br>E-posta Tercihi: Sistem mesajları e-posta olarak gelsin.<br>Hesap Bilgileri                                                                                        |             |
|   |               |                                     | Durum: Aktif<br>Kullanıcı Gruplar: Yetkili Kullanıcı Grubu<br>Kandini Pasifleştir<br>İşlem Geçmişi Yönetim İşlemleri a MERNİS'ten Güncelle İletişim Bilgilerini Güncelle Kapat |             |

## Adım 3: Yönetim İşlemleri -> Kendini Pasifleştir butonuna

Adım 4: Pasifleştirme nedeni doldurulup Evet butonu ile işlem devam edilir

|                             | Arama Q                             |                                                                                                    | 0 🖉 🍨       |
|-----------------------------|-------------------------------------|----------------------------------------------------------------------------------------------------|-------------|
| 分 Anasayfa                  | D                                   | KKATI Bu sistem test sürümüdür ve sadece test verilerini içermektedir. Yaptığınız işlemler gerçek sisteme aktarılmayacaktır |             |
| Ø Bilgi Bankası             | »Anasayfa                           | Kullanıcı Hesap Detayım 🛛 🗖 — 🗙                                                                                             |             |
| É Biyosidal Ürün 🤇          | Merhaba, ÜTS Ana Uygula             | Kullanıcı Bilgileri Çalışma Bilgileri                                                                                       |             |
| 👃 Kullanıcı <               |                                     | Kullanıcı Bilgileri                                                                                                    |             |
| 🖻 Firma 🔇                   | Görevler                            | T.C. Kimilk No: 4******8                                                                                                    | Favoriler 0 |
| 🖂 Sistem Mesaji ve Duyuru < | Görev                               | Ad: Onay Mesajı 🗆 – ×                                                                                                    |             |
| 🔅 Sistem Yönetimi 🤇         | Uygun Kayıt Bulunamadı              | E-posta:                                                                                                    |             |
| ☉ Sistem Izlerne <          | Görevler her gece hesaplanmaktadır. | Telefon: E-posta Tercihi:  Hesap Bilgileri                                                                                  |             |
|                             |                                     | Durum:                                                                                                    |             |
|                             |                                     | Kullanici Grupia                                                                                                    |             |
|                             |                                     | Evet Hayır                                                                                                    |             |
|                             |                                     |                                                                                                    |             |
|                             |                                     | İşləm Geçmişi Yönetim İşləmləri • MERNİS'ten Güncelle İletişim Bilgilərini Güncelle Kapat                                   |             |

Not: Bu işlem sonrası hesap pasifleştirme başarılı olursa Kurum İmza Yetkilisi, Mesul Müdürü, Hastane Sorumlusu rolündeki kişilere mail gidecektir.